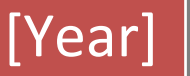

# VISUAL BASIC HINDI NOTE

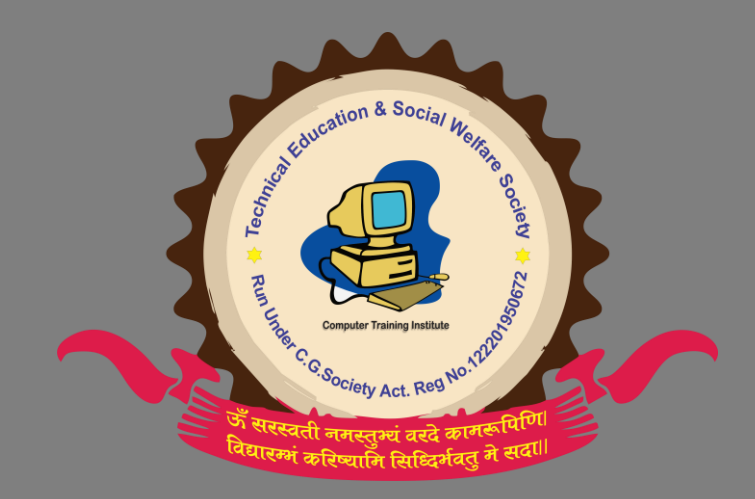

Integrated Solutions Technical Education & Social Welfare Society [Pick the date]

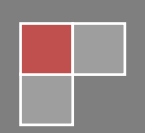

# VISUAL BASIC

# Introduction

VB Interface में वास्तव में कई छोटे Dialog form add होते है। जो On Screen देखे जा सकते है। इन Dialoges से Application में उन सभी चीजो को नियंत्रित कर सकते है। जो form में Dialog box की जानकारी देते है। जिन्हें V. B. Application development करने में इस्तेमाल करते है।

V.b नाम से ही स्पष्ट है। Basic उस समय की सबसे सरल व उच्च स्तरीय प्रोग्रामिंग भाषाओं में से एक थी Basic प्रोग्रामिंग भाषा के बनाने वालों ने इस भाषा को और अधिक सरल आसान बनाने के लिए इसे अन्य V. B प्रोग्रामिंग की भांति visual बनाने का सतत प्रयास किया क्योंकि Computer प्रोग्राम को visual वातावरण में बनाना बहुत ही आसान होता है। अपेनंस वातावरण को GUI Graphice user interface का नाम दिया गया और microsoft company ने basic प्रोग्रमिंग language को visualize करने की जिम्मेदारी ली है। इसलिए visual basic नए संस्करण में internet संबंधी नई विषेषताओं को जोड़ा गया है। Visual basic के नये संस्करण में IDE intergrated development environment

interface को और अधिक आकर्षक बनाकर इसमें अनेक tool को add किया गया है। जो प्रोग्रामिंग को अधिक सरल बनाते है। Visual basic में programmer form व control के आधार पर Application बनाते है। जो Application के मुख्य तत्व होते हैं इनके अतिरिक्त Visual Basic अनेक Tools को प्रदान करती है। जिससे Visual Basic में Application को कम समय में अधिक आकर्षक बना सकता है।

Visual Basic का प्रयोग मुख्यतः Internet का प्रयोग करने के लिए बनाया गया है। क्योंकि इसमें एसे Controls होते है। जो Web Based Application को बनाने में सहायता प्रदान करते है। इन्हें Actiovex Executables कहाँ जाता है। ये stand Alone Application की भांति कार्य करते है। परंतु इन्हे Internet Explorer के द्वारा Access किया जाता है।

# <u>VB के मुख्य तत्व</u> :-

(1) **Object Property** :- जब भी VB में कोई Object कियाशील होता है। तो Property window के सब गुण दर्षाती है। जो उस Object के साथ जुड़े है। जब आप पहली बार एक फॉर्म दिखाते है तो यह form अपने आप कियाषीलहोता है और इसके गुण Property window में दिखते है।

| Properties | form |
|------------|------|
| Alphabati  | с    |
| Categary   |      |
| Numeric    | Form |

(2) Project Explorer :- VB में सबसे अधिक प्रयोग होने वाला Dialog box है। यह

Properties page तथा डिजाइनर दिखाता है। जिन्हे Project में जोड़ा जाता है। Project Explorer Mouse से Right click करने पर pop up menu को project में add किया जाता है।

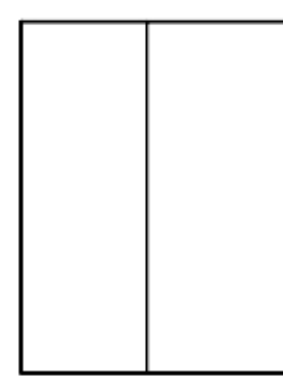

3) Form Layout :- जब Application form पर click करते है तो form के उपर तथा नीचे property के setup कर सकते है। form layout Dialog में form की property को इधर उधर हिला कर भी देख सकते है। इससे screen पर form का असली स्थान दिखाई देगा ।

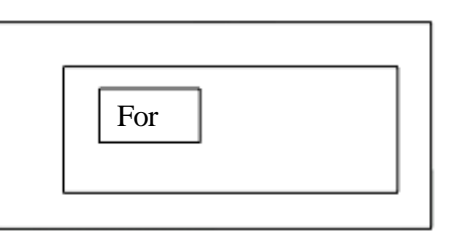

4) <u>Main toolbars</u> :- VB में चार टूलबार है जिन्हें form की रूपरेखा बनाने में तथा प्रोग्रामर कोड जोड़ने के लिए अपने Project में प्रयोग कर सकते है। इसमें Standerd और Edit विषेषताएँ है। ये Default toolbar है। और VB के Interface में दिखते है। Standerd toolbar, New project, Add a form, open project आदि कार्य शामिल है। edit tool bar में वे कार्य है जो इंडेट तथा set command जैसी कोड Edit window में प्रयोंग होते है।

# <u>VB की विशेताएँ</u> :--

VB के नवीनतम संस्करण VB 6 एक उन्नत संस्करण है। इस संस्करण की प्रमुख विशेषताओं को निम्न वर्गो में वर्गीकृत कर सकते है।

# 1) लचीला वातावरण :--

(1) Microsoft ने प्रोग्रामिंग को सरल तथा अर्थपूर्ण बनाने के लिए VB के Development वातावरण को और अधिक लचीला बना दिया है। इसके लचीलेपन के कारण से ही हम VB मे रहते हुए Microsoft VB Studio के अन्य Software के Tool को भी प्रयोग में ला सकते है। 2) इसके द्वारा Multiple Document In Interface, single Document Interface तथा Window Explorer को छोटे Document interface तथा windows explorer को छोटे मोटे Application का निर्माण करके अत्यन्त सरलता से कर सकते है।

3) इस गुण के कारण VB में एक साथ एक से अधिक project भी खोल सकते है। किसी भी project की त्रुटियों में सरलता से सुधार कर सकते है।

4) इस गुण के कारण Internet के द्वारा online सहायक को भी जोड़ा गया है। क्योंकि यदि कोई समस्या आती है। तो online interbet सहायता का नेम करके विषेषज्ञों से जानकारी प्राप्त की जा सकती है। इसमे Internet के सम्बन्ध में अनेंक website होती है। जिससे प्रयोग में आने वाली समस्याओं का हल प्राप्त कर सकते है।

5) इस गुण के कारण VB में उन सभी तत्वों को जो समय आने पर use होने वाले तत्वो को जोड़ा जा सकता है। इन तत्वों को आपस में लिन्क करके प्रयोग किया जा सकता है। और आवष्यकता समाप्त होने पर इसे अलग किया जा सकता है। टठ को इसके लचीले पन के कारण Dos command line से भी प्रयोग किया जा सकता है।

#### (2) Program Editor:-

 1) इस गुण के कारण VB में लिखे जाने वाले window में statement और function लिखने के साथ ही formula, drop down list प्रदिर्षत होती है। जिसमें वांछित पैरामीटर को चुना जा सकता है। इस सुविधा के कारण प्रोग्राम Type होंने से होने वाली गलतियों की संभावना नही होती है।

 इस गुण के कारण वाक्य में Artificial intelligence का प्रयोग किया गया है। जिससे प्रोग्राम लिखते समय कोई शब्द आधा ही Type किया जाता है तो कम्प्यूटर अत्यन्त अल्प समय में ही उसे पूरा कर देता है।

3) Program window में program लिखते समय यदि mouse को किसी property पर ले जाये तो मॉनीटर स्क्रीन पर उसका मान प्रदर्षित होने लगता है।

4) इसमें कोड विन्डो के दाई ओर एक अत्यन्त शक्तिषाली Margin इन्डीकेटर पॉइन्ट जोड़ा गया है। इससे प्रोग्राम में break point stak point इत्यादि का प्रयोग किया जा सकता है। तथा किसी भी staterment के दाई ओर margin पर click करके उसके toggle break point paint को निर्धारित किया जा सकता है।

5) यदि किसी प्रोग्राम में कोई गलती है तो उसे छोटे-छोटे ब्लॉक में बांटकर ढुढ सकते है और उसे दूर कर सकते है तथा एक ब्लॉक में कितनी भी Lines को रखा जा सकता है।

(3) IDE window : IDE का अर्थ हैं - इटीग्रेटेड डेवलपमेंट इन्वायरमेंट Application को विकसित करने के लिए VB द्वारा उपलब्ध कराया गया एकीकृत विकास के लिए वातावरण आदि अनेक सुविधाओ को जोड़ा गया है।

एक प्रकार से IDE किसी Dos पर आधारित प्रोगामिंग Language के Editor के समान है। परंतु

window आधारित Object Oriented Programming की जरूरत के अनुसार यह Object की Property Setting window आधारित Component के use एवं form Design एवं Modulus को add करने के लिए क्रमषः Property, window, Toolbox एवं project exploret उपलब्ध करता है। form एवं विभिन्न डवकनसे पर को लिखने के लिए window भी उपलब्ध करता है। IDE पर विभिन्न Moduls पर कोड लिखने के लिए कोड Window भी उपलब्ध करता है। IDE पर विभिन्न Moduls पर कोड लिखने के लिए कोड Window भी उपलब्ध करता है। IDE पर विभिन्न प्रकार के Tool बार फॉर्म डिजाईन,फारमेटिंग, डिबगिंग एवं नये Componants जोड़ने के लिए सुविधा प्रदान करता है।

इस प्रकार से IDE window पर आधारित Application Development के लिए एक सम्पूर्ण वातावरण, उपलब्ध करता है।

#### (4) **ToolBar:**-

1) VB के इस गुण के कारण कार्यो को शीघ्रतापूर्वक सम्पन्न करने के लिए आवश्यक command को Tool Icon के रूप में प्रदिति होती है। इन Command को Icon पर click करके चलाया जाता है। इससे लाभ यह होता है। कि इससे सम्बन्धित Menu में व्यर्थ होंने वाला समय बच जाता है।

2) इसमें standerd तथा form editir Toolbar में common एक single entry में toolbar तथा Menu को जोड़ देता है। तथा इससे हम अपना नया Toolbar बनाकर जोड़ सकते है।

3) इसमें form editor toolbar अनेक ऐसे toolbar भी उपलब्ध कराए है। जिनके द्वारा form का Aliment आकार तथा lock सुविधा को नियंत्रित किया जाता है।

4) इसमें Toolbar पर किसी भी स्थान पर Mouse Pointer को लाकर Mouse का दायां बटन पर प्रदर्षित होने वाले shortcut Menu में एक अन्य विकल्प customize बढ़ा दिया गया है।

5) Tool icon को बड़े आकार में भी प्रदर्षित कर सकते हैं तथा customize option का use करके अपनी आवष्यकतानुसार Menu को व्यवस्थित कर सकते है।

5) <u>Wizard</u> :- VB के इस नए संस्करण में सबसे बड़ी विशेषता यह है। कि इससे लगभग प्रत्येक प्रकार के कार्य को जोड़ सकते है। इन wizard की सहायता से VB का Use प्रत्येक व्यक्ति सरलता से कर सकता है। और अपने कार्यो को आसानी से मिटा सकता है। Wizard को जोड़ने का कारण यह है कि VB का use करने वाले प्रयोगकर्ता को यह भाषा अत्यन्त जटिल न लगे तथा सभी तरह की जानकारी जैसे सभी command का न जानने के अभाव में नया प्रयोगकर्ता वांछित कार्य को शीघ्रता व सरलता से सभी कार्य को आसानी से नही कर सकता है। इसलिए इस कारण से Wizard को जोड़ा गया है। ताकि wizard के द्वारा उसे कार्य करने में सरल हो ।

# निम्न प्रकार के Wizard होते हैं।

1) <u>Application Wizard:</u>- इस wizard का प्रयोग अनेक प्रकार के प्रोजेक्ट तैयार करने के लिए किया जाता है। इन प्रोजेक्ट के अन्दर Application software का निर्माण होता है। इस wizard के प्रयोग से Application software का निर्माण अत्यन्त सरल हो गया है। इस wizard मूं Application को बनाने की विधियों का सारां एक report के रूप में प्रस्तुत करता है। इस report को पढ़ने एवे समझने के बाद इस wizard से एक नया software तैयार किया जा सकता है। लेकिन यह wizard उतना ही कार्य करता है जितना उसकी सीमा निर्धारित की जाती है।

यदि Application softaware के अंतर्गत कुछ और add करना है तब इसमें स्वयं Programming की जाती है।

1) Active-x con troll interface wizard: - इस wizard के द्वारा केवल Active - x control function तथा इंटरफेस बना सकते है। इस wizard का प्रयोग भौतिक रूप से साज सज्जा के कार्य में प्रयोग करते है।

2) <u>Active - x Documents Migration wizard</u>: - इस wizard के द्वारा केवल प्रोजेक्ट में प्रयोग किये गये फॉर्म को Active X Document में परिवर्तित कर सकते है। लेकिन यह wizard सभी प्रोजेक्ट को Actiiive X Application में परिवर्तित नही करता है। बल्कि उसमें प्रयोग किये गए फार्म को ही Active X Ddddocument में परिवर्तित करता है। 3) Data form wizard:- यह wizard अत्यन्त उपयोगी है। क्योंकि इसमें पहलें Data base का चुनाव किया जाता है। इसके बाद फॉर्म के प्रकार को चुना जाता है। जिसे बनाना है।यदि इसमें remote Data base का प्रयोग किया जाता है। तो यह अत्यन्त आवश्यक है कि सभी connection parameters हो ।

4) **Operating page wizard:**- इस wizards द्वारा user द्वारा बनाये गए control के लिए properties pages का निर्माण कर सकते हैं इस wizard का प्रयोग करने से पहले यह आवश्यक होता है। कि बनाये गए user control हो user control को प्रयोग करके उनमें property को खोज करता हैं। और फिर एक property के रूप में व्यवस्थित कर देता हैं।

5) <u>Wizard manager</u>:- इस wizard manager की सहायता से हम स्वयं का wizard बना सकते है। यदि टठ में बनाए गए किसी Application software में किसी प्रकार का wizard जोड़ना चाहते है तो यह wizard अत्यंत उपयोगी सिद्ध होता है।

Templets:- VB में जिस प्रकार से wizard को जोड़ा जाता है उसी प्रकार templet का भी use किया जाता है। templet पहले से बने हूए ऐसे function होते है, जिन्हे project के अंतर्गत किसी कार्य को सम्पन्न करने के लिए प्रयोग किया जाता है। templets की उपयोगिता इस तथ्य से सिद्ध होती है कि wizard कही न कही अपने कार्य को सम्पन्न करने के लिए templet प्रयोग करते है templets का प्रयोग करके हम अपने कार्य को शीघ्रता से सम्पन्न कर सकते है।

Templets निम्न प्रकार के होते है –

1. Project templates.

2. Form templates.

3. Class & modulus templates.

1) **Project templates**: - Project templates का प्रयोग किसी प्रोजेक्ट के दो महत्वपूर्ण भागों को निर्धारित करने के लिए किया जाता है। पहले भाग में यह निर्धारित किया जाता है कि बनाया जाने वाला project किस प्रकार होगा अर्थात् वह एक प्रकार का Eye program होगा एक्टिव एक्स control होगा। Active axis control Document होगा या फिर Add in होगा ।

<u>2) Form Templets</u>: - Form templets का प्रयोग उस condition में किया जाता है जब Application में window type dialog का प्रयोग किया जाता है। इन dialog में about dialog का प्रयोग किया जाता है। इन dialog में about dialog in dialog odbc log in option dialog slash screen tips off the day तथा web browser हो सकते है।

3) Class & Modulus Tremplets:- इस templets के अन्तर्गत class या connection को जोड़ा गया है।

इसे तीन विधियों द्वारा किया जाता है।

1) Programer स्वयं करता है।

2) Class builder utility का use करता है।

3) Class modulus templates use करे

Class modulus deplete में का प्रयोग करके project के अंतर्गत class व connection को सरलता से जोड़ा जा सकता है।

1) VB programming भाषा की नई विषेषताओं को जोड़ा गया है। जिसके Object Oriented विकास की क्षमता और भी बढ़ गई है। Oriented विकास की क्षमता और भी बढ़ गई है।

2) न्यूमेरेटेड Type Group constants का निर्माण किया जाता है।

3) इसमें use होने वाले constant अत्यन्त उपयोगी होते है। इसलिए constant को Active axis component Type library के रूप में Add किया जा सकता है। ताकि program Developers के द्वारा भी इसका उपयोग किया जा सक ।
4) VB में Prossiger को data types के रूप में निर्धारित किया जा सकता है इससे computer की Memory में काफी स्थान बच जाता है। जिससे गणना में लगने वाले समय में काफी बचत होती है इसके लिए यह आवश्यक है कि Option Orguement को procedures के रूप में प्रयोग किया जाए ।

5) VB में दशमलव को 96 पिट तक परिचालित करने के लिए एक नए Data type को जोड़ा गया हैं जो दशमलव के अधिकतम मान की गणना कर सकता हैं।

### <u>VB के विभिन्न संस्करण</u>

VB Programming भाषा में हमें तीन संस्करणों की जानकारी मिलती हैं।

- 1) Standard
- 2) Professional
- 3) Enterprise

इन प्रोग्रामिंग भाषा को 16 बिट एवं 32 बिट दोनो मषीनों पर चलाया जा सकता हैं।

 <u>Standarer Edition</u>: - VB में Standerd Edition के माध्यम से हम window पर आधारित साधरण यह Edition प्रारंभिक सतर के विद्यार्थी के लिए है। जो इस प्रोग्रामिंग भाषा के लिए

बिल्कुल नये है।

2) Professional Edition: - VB के इस Edition के माध्यम से हम अत्याधुनिक Window Application Software बना सकतें हैं ये Edition उन विद्यार्थीयों के लिए है। जो पहले से इस प्रोग्रामिंग भाषा से परिचित है और standed Edition को समझ चुके है। और इस क्षेत्र में कुछ उन्नत करना चाहते है।

3) Enterprise Edfition: - VB के Edition के द्वारा हम वितरित Application spoftware बना सकते है। VB के इस अत्याधुनिक संस्करण से पहले दोनो प्रकार Application software में परिवर्तित कर सकते है। VB का यह संस्करण किये हुए है। इसमें Internet से सम्बंधित अनेक विशेषताए समाहित किये हुए हैं। इसमें Internet से सम्बंधित अनेक Tools स्थित है। इस संस्करण की सबसे बड़ी विषेषताएँ यह है कि यह अपने साथ बहुत सारे wizards Program Developer को उपलब्ध कराता है। और Program Developer अपना स्वयं का wizard भी बना सकता है।

### <u>VB की स्थापना हेतू आवश्यक हार्डवेयर</u>

1) VB के द्वारा window Application software का निर्माण किया जाता हैं window Application software का अर्थ होता हैं GUI प्रोग्रामिंग अर्थात् Program Run कराने के पष्चात Run नही होगा। जब तक कि प्रयोगकर्ता कोई communication नही बनाता है यह प्रयोगकर्ता पर निर्भर करता है।

 VB GUI Programming event पर आधारित प्रोग्रामिंग भाषा है। इसीलिए VB को Event Driven Programming Language भी कहाँ जाता है। 3) Event Driven Programming में controls के द्वारा Interface तैयार किया जाता है। इसके पष्चात Programming statement के द्वारा आवष्यकनुसार बवकपदह की जाती है। इन सभी control की भौतिक संरचना, आकार, रंग निष्चित होता है।

4) VB में Method भी होते है ये Method कार्य के आधार पर बुलाये जाते है तथा Application software को एक नया रूप देते है।

5) इसमें controls की अपनी विशिष्टता होती है। जिसे VB की भाषा में Properties कहाँ जाता है। प्रत्येक control से कार्य सम्पन्न कराने के लिए उनके Events निर्धारित किये गए है। Events उचित समय पर प्रयोगकर्ता द्वारा Invoked किये जा सकते है।

# IDE के मुख्य तत्व:-

1) VB की IDE विन्डो ।

2) VB की IDE विन्डों के मुख्य भाग ।

3) Environment Option.

4) VB की IDE विन्डो को customize करना ।

# <u>VB कीDE विन्डो</u>

**IDE विन्हो :-** IDE का अर्थ है Integrated Development किसी Application को विकसित करने के लिए VB द्वारा उपलब्ध कराया गया विकास के लिए वातावरण है।

VB में कार्य करने वाले वातावरण कों IDE कहा जाता हैं क्योकि यह अनेक छोटे–छोटे Tools एवं Window का बना होता है। और यह हमें विभिन्न पृथक–'पृथक कार्यो के लिए पृथक पृथक Tool उपलब्ध कराता है। इन Tool को आवश्यकता पड़ने पर छिपाया भी जा सकता है। और पुनः आवश्यक होने पर पुनः प्रदित्ति भी किया जा सकता है। VB में IDE हमें Application software को बनाने के लिए आवश्यक Tools एक ही स्थान पर उपलब्ध कराता है। जिससे हम वांछित Application software का निर्माण कर सकते है।

| New Project          |                    |                     |                    | 1                        | ? 🗙 |
|----------------------|--------------------|---------------------|--------------------|--------------------------|-----|
|                      | Micros<br>Vis      | oft<br><b>ual B</b> | asi                | C                        |     |
| New Existing         | Recent             |                     |                    |                          |     |
| Standard EXE         | ActiveX EXE        | ActiveX DLL         | ActiveX<br>Control | VB Application<br>Wizard |     |
| VB Wizard<br>Manager | Data Project       | UIS Application     | Addin              | ActiveX<br>Document DI   |     |
| ~ ~                  | P= 💊               | r= 6                |                    |                          |     |
|                      |                    |                     |                    | Open                     |     |
|                      |                    |                     |                    | Cancel<br>Help           |     |
| ☐ Don't show thi     | s dialog in the fo | ture                |                    |                          |     |

VB की IDE window के मुख्य भाग

IDE window ds मुख्य भाग निम्नानुसार हैं :

1. Menu Bar

2. Shortcut Menu

3. Toolbar Menu

4. Toolbox

5. Project Explorer window.

6. Properties window

7. Fornm window

8. Code window

9. Fiorm Layout mwindow

10. Color Palete

11. Local window

12. Immeediate Palete

(1) Menu Bar: - Menu Bar उन commands को प्रदर्षित करता हैं। जिनकी जरूरत हमें अपनी Application को विकसित करते समय पड़ती है। मुख्य Menu Items के अंतर्गत कुछ sub menu Item होते हैं जिन्हे आवष्यकता के दौरान प्रयोग किया जाता है।

1) File:- इस Menu का प्रयोग किसी भी Project को खोलने, Save करने तथा नए Project बनाने के लिए किया जाता है। इसके द्वारा हम Project की कियान्यवयन अयोग्य File भी बना सकते हैं यह कुछ समय पूर्व बनाये गये Project की सूची भी प्रदर्षित करता है।

2) Edit:- इस Menu से हम अपने कोड को Edit कर सकते है। यदि हमें कुछ ढुढना, बदलना तथा किसी Text की एक और कॉपी तैयार करना हैं तो यह इससे सम्बन्धित कमाण्ड जैसे : Cut, Copy, Paste, Find, Replace आदि से कर सकते है।

3) View: - इस Menu में IDE के विभिन्न घटको को दर्षाने तथा उन्हे छिपाने के लिए कमाण्ड्स होते हैं ।

 Project: - इस menu के कमाण्ड्स के द्वारा वर्तमान Project में विभिन्न घटको को जोड़ा तथा घटाया भी जा सकता है। इस

Menu में नये फॉर्म, मॉड्यूल,यूजर, नियंत्रक, प्रापर्टी पेज, DHTML page तथा Project 1 की Properties को देख सकते हैं। तथा उनमे बदलाव कर सकते है।

Format: -इस Menu की कमाण्ड के द्वारा हम फार्म पर अपने नियंत्रको को एलाईन तथा आकार में भी बदल सकते हैं। इसके द्वारा हम अपने नियंत्रको में क्षैतिज तथा उर्ध्वाधर , स्पेसिंग एवं अपने नियंत्रको को लॉक भी कर सकते हें ।

**Debufg:** - इस Menu मे डीब्रगिंग से सम्बध्धित कमाण्ड्स होते हैं इन command के द्वारा हम Project के Excution के दौरान उसमें ब्रेक Point बना सकते हैं तथा उन्हे हटा भी सकते है । **Debug:** - इस Menu में डीबगिंग से सम्बन्धित कमाण्ड्स होते हैं । इन कमाण्ड्स के द्वारा हम Project के Excution के दौरान उसमें ब्रेक Points बना सकते है। तथा उन्हे हटा भी सकते है। इस Menu के द्वारा हम Project में घड़ी को जोड़कर Expression की निगरानी भी कर सकते है।

Run: - इस Menu में उपलब्ध पिकल्पो के द्वारा वर्तमान Application को Start ब्रेंक तथा उसके कियान्वयन को समाप्त भी किया जा सकता है। इसके Start, Break, End आदि comman के होते है।

Query: - इस Menu में उपलब्ध विकल्पों को आसानी से प्रयोग किया जा सकता है। यह Menu Data base को Dsign करते समय Active होता है। इस Menu के अंतर्गत SQL Syntax को check कर सकते है। तथा दिये गये मानो को घटतें हूए व बढ़ते हूए कम में बदल सकते है। इससे सभी लाइनो तथा कॉलमो का एक साथ चुनाव किया जा सकता है।

Digram: - इस Menu के विकल्पो के द्वारा Database को Design तथा Edit किया जाता है। इसके द्वारा हम अपने Text के Font, नई सारणियों को जोडना, Page break को View करना, सारणियों का आकार बदलना जैसे कार्य कर सकते हैं। यह Menu Data Base Application का निर्माण करते समय एक्टिव होता है।

<u>Tools</u>:- इस Menu में उपलब्ध विकल्पो के द्वारा Active X घटको तथा Active x नियंत्रको को Design किया जा सकता है। तथा Options के द्वारा हम वातावरण को भी व्यवस्थित कर सकते हैं इसमे नए Procedure को जोड़ा तथा उनके अधिकारो को देखा जा सकता है।

<u>Add Ins</u>: - इस Menu चक में उपलब्ध विकल्पो के द्वारा Add Ins संस्थापक तथा Visual data संस्थापक को जोड़ा एवं घटाया जा सकता है। बाई Defoult इसमें Visual data संस्थापक Install रहता है।

<u>Window</u>: - इस Menu चंक के उपलब्ध विकल्पो के द्वारा Screen पर window को उर्घ्वाधर तथा क्षैतिज आकारो मे व्यवस्थित किया जा सकता हैं ।

# **Tool Box**

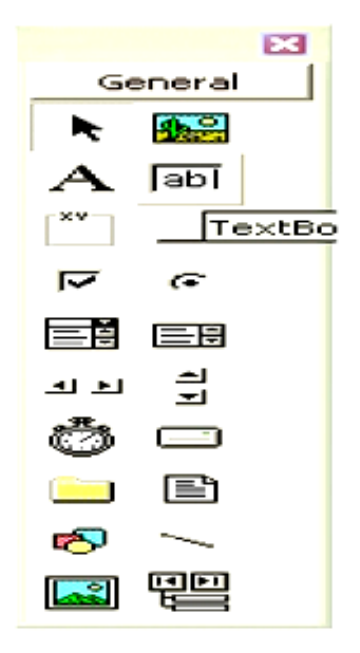

यह window tool bar से भिन्न हैं Tool box wibndow , Toolbox के नाम से जाना जाता हैं । Tool का एक समुह होता हैं। जो नियंत्रको के संग्रहक के रूप में कार्य करता है। जिसे अपने फॉर्म पर रख सकते है।

**Pointer Tool:**- यह Tool box का एक मात्र Tool जो किसी नियंत्रक का निर्माण नही करता है। जब आप Pointer का चयन करते है। तब इसकी सहायता से बने हुए किसी Tool के आकार को बदल सकते है।

Picture box: - इस नियंत्रक का उपयोग Image को दर्षाने में किया जाता हैं। Picture box नियंत्रक रेखाचित्र बनाने के लिए कई Method को अनुमोदित करता है।

Lable: - यह ऐसा Text होता हैं जिसे प्रयोक्ता के द्वारा परिवर्तित नहीं करवाना चाहते है। उदाहरण : किसी ग्राफिक्स का नाम जो ग्राफिक्स के बारे में बताता है। तथा इसे बदला नहीं जा सकता है।

<u>Text Box</u>: - यह नियंत्रक Text को प्रदर्शित करता है। जिसे प्रयोक्ता बदल सकता है। Text box control छोटा Text editer के समान होता है। इसका सबसे महत्वपूर्ण Propertyi Text Properti हाता हैं जो Control text को निध्यरित करता है। जिसे user पढ़ता और प्रविषट करता है।

Frame: - इसका कार्य फॉर्म पर Box का निर्माण करना तथा दूसरे तत्वो को समूहीकृत करता है।

<u>Command Button</u>: - यह window interface का सबसे सामान्य तत्व हैं Command button एक किया को निक्तपित करता हैं तथा यह तब कियानवेत होता हैं जब user इस button को click करता हैं

<u>Check Box</u>: - इसका प्रयोग एक Box निर्माण करने में होता हैं जिससे प्रयोक्ता सूचित कर सकता हैं कि कोई चीज सत्य है। कि असत्य या इसका use बहुविकल्प को प्रदर्शित करने में होता हैं जिससे प्रयोक्ता एक से अधिक विकल्प का चयन करता है।

Option Button: - इसकी सहायता है से बहु विकल्प प्रदर्शित कर सकते है। जिसमें प्रयोक्ता केवल एक विकल्प का चयन कर सकता है।

**Combo Box:** - यह control list box control के समान है। परंतु इसमें एक Text edit field होता हैं प्रयोक्ता सूची से किसी item का चयन कर सकता हैं या फिर edit इव में string प्रविषट कर सकता हैं।

List Box:- यह control विकल्पो की एक सूची प्रदर्षित करता है जहाँ प्रयोक्ता एक या अधिक विकल्पो का चयन करता हैं । check इीवग या option outton से भिन्न, list box control कई पक्तिया रख सकता हैं। तथा प्रयोक्ता किसी Item को लोकेट करने के लिए सूची को scroll कर सकते है। list box control में चयनित item को text properties दिया जाता है।

<u>H Scroll Bar:</u>- यह control बड़ी मात्रा में सूचना या Items की एक लम्बी सुची के शीघ्र भ्रमण के लिए क्षैतिज scroll bar प्रदान करता है। यह स्केल पर वर्तमान स्थिति का सूचित करता है। यह गति या मात्रा सूचक अथवा Input device की तरह होता है।

<u>V Scroll bar</u>:- यह control बड़ी मात्रा के सूचना को या item को लम्बी सूवी के शीघ्र भ्रमण के लिए उदग्र scroll bar प्रदर्शित होता है यह स्केल पर वर्तमान स्थिति को सूचित करता है। यह एक input device की तरह अथवा गति या मात्रा के सूचक के रूप में होता है।

Timer: - इस control का प्रयोग नियत अंतराल पर कार्यो को सम्पन्न करने के लिए होता है। Timer control का मुख्य Properties interval होता है। जो यह निश्चित करता है। कि timer application को किस प्रकार सूचित करे ।

यदि अंतराल प्रॉपर्टी 1000 है। तब timer control प्रत्येक 1 सेकण्ड पर timer event को निर्गमन करता है।

**Drive list box:** - यह control system के drive को drop down list में प्रदर्शित करता है। जिसे प्रयोक्ता चयन कर सकता है।

Dir list box: - यह control drive के सभी folter की एक सूची प्रदर्षित करता है तथा folters के पदानुकम में प्रयोक्ता को उपर या नीचे move करते है।

Line: - इस control का use form पर रेखा खीचने के लिए होता है।

Shape: - इस control का प्रयोग graphical तत्वों को form जैसे बॉक्स , वृत्त को form सतह पर बनाने में करता है। Image: - यह control picture box control की तरह ही है। परंतु इससे किसी image box में size बना सकते है। तथा इसके लिए कुछ संसाधन आवष्यक है।

Data: - यह control form पर bround control के माध्यम से database में data access प्रदान करता है।

<u>Ole</u>: - यह control एक window जो फार्म पर स्थित कर दूसरे Application जैसे word या excel के Document को होस्ट कर सकते है।

# **Project Explorer Window**

Project window वर्तमान Project में किये जाने वाले components की सूची Pad की संरचना में प्रदर्षित करता है वह object पर उपस्थित + या – चिन्ह का प्रयोग कर सूची को क्रमषः फैला तथा संकूचित कर सकते है।

Project explorer window तीन बटन पर आधारित एक toolbar होता है। इसमें बायी ओर का button view code button होता है। जो एक चयनित object के लिए कोड window को प्रदर्षित करता है। जिसकी सहायता से कोड लिख सकते है। संपादित कर सकते है।

दूसरा button view जो कि एक विषेष Item के लिए object window को प्रदर्षित करता है। तथा बायी ओर तीसरा बटन Togle folder बटन है। जो project windows में items को group & ungroup करता है।

Projects: - एक Application कई Ptroject का बना हो सकता है Project file के विस्तारित नाम VBP हाता है।

**Forms**: - Project window form की project के form की एक सूची प्रदर्शित करता है। इसके file का विस्तारक नाम FRM होता है।

Modules:- Modules सामान्य तथा पुनः उपयोग किया जाने योग्य ruteens रखते है। जो कि VB के प्रोग्रामिंग कथनो को शामिल करता है। यही modules कई programs में प्रयोग किये जा सकते है। उन fields के विस्तारक BAS होते है।

Class Modules: - ये उन Object को परिभाषित करता है जो अपने Project के लिए डिजाईन किया है इनके विस्तारक CLS होते है।

User Documents: - ये Document Object होते है जो Project के भागों का वर्णन करते हैं इसका विस्तारक DOB होता है।

<u>User controls:</u> - ये Active X control है। जो Project से जुड़े होते है। इसके विस्तारक OCX होते है।

Property Pages: - ये पृष्ठ project fil;e में प्रतीत होते है तथा एक विषेश control का वर्णन करते है। इनका विस्तारक PAG होते है।

# **Properties Window**

इसमें एक form में कई Control होते हैं प्रत्येक control के कुछ गुण होते है। जो Form पर किसी विषेष control का चयन करते है। उसका गुण Properties window में प्रदर्षित होता है। प्रत्येक Properti का एक विषेष नाम होता है। क्योकि वह एक Property के साथ काम कर सके । प्रत्येक property का एक मान होता है जो VB निर्घारित करता है।

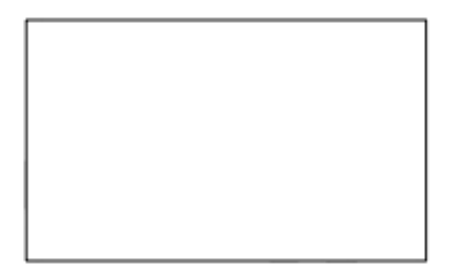

# Form Layout window

Form Layout window में डिजाईन को स्थित कर सकते है। जब form वातावरण में स्पष्ट रूप से प्रदर्षित होते है उस समय कर्सर को को form के उपर स्थित करते है। यह रूप में बदलता है जब माउस बटन को दबाकर form को उस स्थान पर स्थित कर सकते है जहाँ उसे Run Time देखना चाहते है। Form Layout window का आकर बदलते है प्रत्येक form का आकार Design window के आकार के सापेक्ष में बदलता हैं।Client are का उपरी बायाँ कोना Desktop पर o,o के समायोजन को निरूपित करता है। रिजोलूशन गाइड्स कमाण्ड का short cut menu से प्रयोग कर रेजोलूशन बदल सकते है।

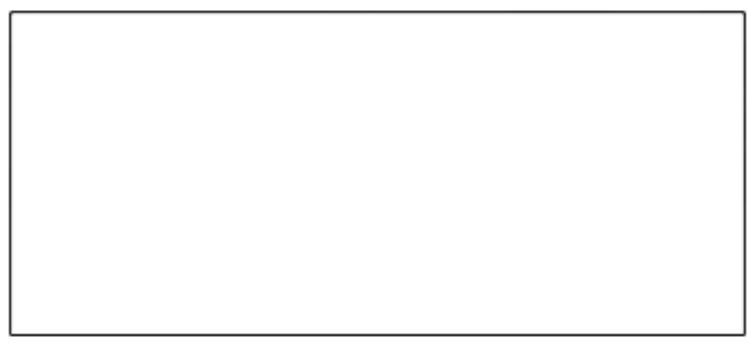

# Form Designer

अधिकतर कार्य इसी window के अंतर्गत करते है। इससे पूरे Application के फॉर्मो को डिजाईन करते हैं। जो Background window होते है जिसे user central editing area form window को आवश्यकतानुसार बदल सकते हैं।

Application कई form को रखता है सकिय Form का highlight title bar होता है किसी फॉर्म को सकिय करने के लिए उसके tiltel bar पर click करते है।

0

# Multiple forms

VB में दो प्रकार से Interface का चयन कर सकते है।

1) MDI: - Multiple Document interface की सहायता से Application कई Document window रख सकता हैं इस interface के द्वारा कई Data के कई समुच्चयों के साथ कार्य कर सकते हैं।

- 2) SDI: Single document interface एक समय में एक ही Document window खोलने तक सिमित होते है। VB
- में application बनाने काम में सहायक तत्व
- 1. Context menu
- 2. Toolbar short cut menu
- 3. Object box
- 4. Properties list Tabs
- 5 .Description Pane
- 6 .Object browser
- 7. Code editer window
- 8. Debugging window
- 9. Immediate window
- 10. Watches window
- 11. Locals window

1) **Context Menu:** - Context menu शीघ्रता के साथ कार्यों को सम्पन्न करने के लिए Shortcut menu है। Context menu के लिए Integreaetd Development Envionment में उमदन इंत को छोड़कर बनतेनत दायाँ click करते है context menu में प्रदर्शित सूची इस बात पर निर्भर करता है कि दो context menu में दो

अलग –अलग तरह की सूची देख सकते है।

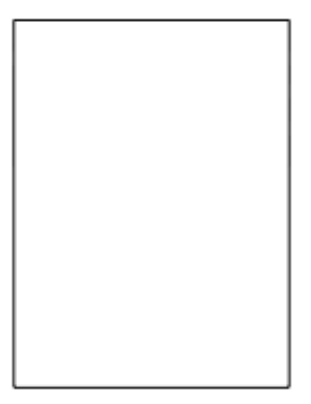

<u>Toolbar Shortcut Menu</u>: - Toolbar shortcut menu का प्रयोग किसी विशेष Toolbar को छिपाने या दर्षाने में किया जाता हैं।

**Object Box**: - Object box तत्काल चयनित object की सूची को दर्षाता है। Object केवल सकिय form से होते है।

**Properties List Tab:** - Property list दो Tabs रखते है। Alphabatic तथा Categorized alphabetic Tab property की सूची को वर्णमाला कम में प्रदर्षित करता हैं।

#### Categorized Tab property को सूची को विभिन्न Categorized में प्रदर्शित करता है।

Description pane Description pane property के प्रकार को इसके विवरण के साथ प्रदर्षित करते हैं। Description को shortcut menu का प्रयोग कर on/off किया जा सकता है।

Object Browser : Obbject Browser की सूची प्रदर्षित करते है जिसका प्रयोग Project में किया जाता हैं यह Class Property, Method, Events Object, Project के Prosizer को प्रदर्शित करता है। Object Browser का use कर उन Object को ढूढ तथा प्रयोग कर सकते है जो दूसरे Application में उपलब्ध है।

<u>Code Editer Window</u>: - Code Editer window की सहायता Project के विभिन्न Events के नये code लिखते है। तथा Code को संषोधित करते है। code editer window को दर्षाने के लिए View - Code का use करते है। **Debugging** 

Window: - Debugging window, code के Executive के पष्चात् यह सूचित करते हैं कि समस्या कहाँ है तथा क्या है। उदाहरण : - Immediate, Watch, Local window.

Immediate Window:- Immediate window भी Debugging window का एक भाग है Debugging window code से सम्बन्धित सुचना प्रदान करता है। Immediate window में सीधे सिधे निर्देश या कोड type कर परिणाम प्राप्त कर सकते है ।

Immediate window को प्रदर्षित करने के लिए menu से Immediate window का चयन करते है। या keyboard से CTRL+g दबाकर भी प्रदर्शित करते है।

Watches Window: - Watch window भी Debugging window का भाग है। तथा watch व्यंजको को दर्षाता है। Watch window view menu से watch window का चयन करते है।

Local window Procedure ds scape के अंदर Variable के मान को दर्शाता है। Local window को दर्षाने के लिए view menu से locals window को click करते हैं।

#### **VB Project**

<u>VB</u> में Project तैयार करना बन्हाएं विकल्प होते है पहला स्कैच के द्वारा और विजार्ड के द्वारा Wizard के द्वारा step by step एच्छिक Application निर्मित कर सकते है।

Wizard की\=-098 0

Application का निर्माण करने के लिए निम्न पद है:-

0-+को प्रारंभ करने के लिए start -Programs - Microsoft visual studio 6.0 - Microsoft VB का चयन करते है। New Project dialog box Open होता है। इसमें तीन Menu Tab होते है–

1) New: - New की सहायता से wizard का प्रयोग कर नया Application बना सकते है।

2) Existing: - Existing tab की सहायता से पूर्व निर्मित Project का चयन कर खोल सकते है।

3) Recent: - यह एक सूची प्रदर्षित करता है जिसमें हाल के खोले गये तथा बनाये गये Project होते है।

4) <u>Tab</u> से VB Application wizard को select करते है Next click करते है। Wizard स्क्रीन की सहायता से Interface Type को select करते है जिसमें तीन प्रकार के Interface होते है। Multiple Document Interface, Single Document Interface तथा Explorer style किसी एक का चयन करते है और Next पर click करते है।

Next wizard प्रदर्षित होता है wizard window की सहायता से Application के लिए Menu का चयन करते है। 14 Introduction to Visual Basic (Hindi) Toolbar button का चयन करते है जिससें Toolbar पर उपस्थित Button सूची प्रदर्शित करता है।

Wizard Screen की सहायता से User को Intrernet Connecctiviy का विकल्प देना चाहते है। या नही Yes/No यह

Wizard Scren Application के लिए Screen के चयन का विकल्प प्रदान करते है।

Splash Screen: - Opening Screen है जो Application शुरू होने पर प्रदर्षित होता है।

Login Dialog: - यह User के ID तथा Password की मांग करता है।

Option Dialog: - यह एक Tab रिक्त Dialog Box है जिसमें प्रयोक्ता attributes को निर्धारित कर सकते है।

About Box: - यह Dialog box तब प्रकट होता है जब User Application Menu में से Help select करते है।

Resources नही जोड़ने के लिए Next click करते है और अन्तिम Wizard में Next button Dim हो जाता है। Finish पर click करते है।

### Project कोsave करना

Project बनाने के बाद समाप्त करने के पश्चात् इसका दुबारा उपयोग करने के लिए Save करने की आवष्यकता होती है Project को Save निम्न प्रकार से किया जाता है। File menu को Click करने पर एक Drop Down box Open होता है जिसमें Save format में click करते है ।

Save file as dialog box open होता है जिसमें file name text box में form का नाम Type करते है। Save button click करते है।

Project को सुरक्षित करने के लिए निम्न नियम है।

 File को क्लिक करें और Save Project को चुनते है। 2. File name text box में कोई नाम Enter करते है। 3. Save में click करते है।

#### <u>फार्म पर कार्य</u>

Introduction: - VB में फार्म एक आधारभुत Program है जो उन सभी नियंत्रको के लिए संग्राहक का कार्य करता है जो user interface बनाते है। जब VB अनुप्रयोग कियान्वित हो रहा होता है तो इसके द्वारा प्रदर्शित पत्येक Window form होता है।

Form की एक पूर्व निर्मित कार्य प्रणाली होती हैं जो आपके बिना किसी Programming के उपलब्ध होता है। किसी form को इधर उधर खिसकाने के साथ उसके आकार का पुर्ननिर्धारण तथा उसे दूसरे form से ढक भी सकते है।

#### Form के गुण

Form को आवश्यकतानुरूप ढालने के लिए इसके कुछ महत्वपूर्ण गुण होते है।इन गुणो का उपयोग करके form को इच्छानुसार ढाल सकते है form की आकृति, आकार, रंग इत्यादि को प्रभावित करने वाली विशिष्टताए निम्नलिखित है–

**बाह्य आकृतिः** — form के लिए उसकी बाहयकृति सबसे महत्वपूर्ण होती है। जो यह तय करती हैकि form को त्रिायामी बनाना ह कि सपाट।

**बॉर्डर स्टाईलः** —किसी form का बॉर्डर उसे प्रत्यास्थता प्रदान करता है जो इस बात पर निर्भर करता है कि form को किस प्रकार प्रदर्शित करना है बॉर्डर को इस तरह प्रोग्राम कर सकते है कि वह निषिचत आकृति का, काफी बड़ा या अदृष्य हो जाता है ये विषिष्टताएँ Border tyle ग्णधर्म के द्वारा तय की जा सकती है। Caption: - Form का शीर्षक वह text है जिसे आप form के title bar में देखते है। यह अनुप्रयोग के नाम के पहचान form के तत्कालीन कार्य Status bar के रूप में प्रयुक्त हो सकता है।

Mouse Pointer: - यह Propety mouse pointer के प्रकार से संबंधित है यदि चाहे ता भिन्न प्रकार के mouse pointer का प्रयोग form के लिए कर सकते है।

Vigible: - एक ऐसी property है जिसे गलती से भी बदलना खतरनाक हो सकता है यदि property को false पर सेट कर देनें पर form अदृश्य हो जाता है और इसका परिचालन करना कठिन हो जाता है यदि बहुत से form के साथ किसी अनुप्रयोग को छिपाने में उपयोग होता है।

<u>Window State</u>: - यह property निष्चित करता है कि परिचालन के form कैसा दिखेगा इसमें तीन विकल्प होते है। 0 सामान्य और स्वतः सेट हो जाने वाला होता है 1 set करने के बद Minimize हो जाता है और form Task bar पर परिचालन के समय उपस्थित हो जाता है। यदि form को 2 में set करे तो Maximize set हो जाता है और form screen पर अधिकतम आकार में आ जाता है।

Control box: - control box में एक पुल down menu होता है। जो form को खिसकाने, नया आकार देने, अधिकतम तथा न्यूनतम बनाने तथा बन्द करने की सुवधा प्रदान करता है। form मे इस button को सकिय करने के लिए form इके नियंत्रd box property को property window में true पर सेट कर देते है।

नियंत्रक box में निम्नलिखित होते है।

Restore: - यह minimize करने से पूर्व किसी maximize form को इसके वास्तविक आकार में लाता है। Move:

- यह प्रयोक्ता को mouse या तीर की सहायता से form को इधर उधर खिसकाने में मदद करता है। Size: - यह

प्रयोक्ता को mouse की सहायता से form को Resize करने में मदद करता है।

Minimize: - form को न्यूनतम आकार प्रदान करता है।

Maximize: - form को अधिकतम आकार प्रदान करता है।

Close: - current form को बन्द कर देता है।

# Form को लोड या अनलोड करना

Form को लोड या अनलोड करने के लिए निम्न कथन का use करते है- किसी

form को लोड करने के लिए -

Load form name]

form name load या unload किए जाने वाले form का नाम होता हैं जबकि शो विधि किसी form को load करता है तथा दर्शाता है। load कथन form को नही दर्शाता। कोई भी form एक बार load होने के बाद सारे आवश्यक साधन को ले लेता है। इसलिए उन्हे मुक्त करने के लिए form की जरूरत खत्म होने के बाद Unload कर देना चाहिए।

Form को show और Hide करना

Forms को प्रदर्षित करना रू किसी forms को प्रदर्शित करने के लिए Method का प्रयोग करना चाहिए। यदि form को load किया जाता है। किन्तु अदृष्य रहता है। तो show विधि इसे प्रत्येक window के Top पर ले आता हैं यदि form loaded नही है तो show विधि पहले इसे load करता है। और फिर प्रदर्शित करता है। show विधि का

Syntax निम्न होता है–

Form name - Show mode

Forms को छुपाना - Application बहुत सारे forms का नेम करता है। तथा Desktop पर जगह बनाने के उद्देष्य से उन्हे छुपाने की जरूरत होती है। forms को छुपाने के लिए forms के hide Mrthod का use करता है।

Form Hide: - form को अपने ही कोड के अन्दर छुपाने के लिए Method Hide इस syntax का use करते है। छुपे हूए या छुपाये गए forms unloaded नहीं होते वे Memory स्थित रहते है और Show विधि का प्रयोग कर उन्हें तुरंत प्रदर्शित किया जा सकता है।

<u>Mouse Events</u>: - Application को mouse की स्थिति एवं अवस्था के प्रति प्रतिक्रिया करने के लिए Mouse Down, Mouse up, Mouse move events का प्रयोग किया जाता है ये Mouse Events controls के द्वारा पहचाने जा सकते है।

Mouse down: - यह तब होता है जब user किसी भी बटन को उबाता है।

Mouse up: - जब user किसी भी Mouse बटन को मुक्त करता है।

Mouse move: - जब Screen पर Mouse Pointer को किसी नये बिन्दु पर ले जाया जाता है।

Mouse Down: - Mouse Down events तीनो mouse events में सबसे अधिक किया जाता है इसका उपयोग Run Time में form पर controls को पुनः स्थापित करने में होता है। या Graphical Effects उत्पन्न करने में होता है।

1) Line विधि के साथ Mouse Down का प्रयोग: - एक form पर एक command button को अलग अलग दिशाओ में खिसकाने के लिए Mouse Down प्रक्रिया को Move विधि के साथ जोड़ा जाता है। Mouse Pointer की स्थिति के अनुसार नये Location को निर्धारित करता है।। जब प्रयोक्ता form पर किसी भी जगह click करता है तो control curser की स्थिति पहॅंच जाता है।

#### <u>Sy</u>: -

PRIVATE Sub. Form -Mouse Down

Command I. Move X, y

Endsub

Mouse up Event: - जब user Mouse button को छोड़ने है तो Mouseup events घटित होती Mouse up, Mouse Down, Mouse move घटनाओं का एक अच्छा उपयोगी होता है। जब इसके द्वारा Application अधिक उपयोगी होता है। जब इसके द्वारा चित्र खीचने की अनुमति दी जाए और बटन को मुक्त कर दिया जाए।

Mouse Down & Mouseup Application Drawing को on और off करने के निर्देष देते है। Drawing को प्रस्तुत करने वाले form variable का निर्माण कर इसे सुनिष्चित कर सकते है।

<u>Mouse move Events :-</u> Mouse Move Events तब घटित होता हैं। Mouse Pointer को Screen पर इधर उधर खिसकाया जाता है। जब Mouse pointer सीमाओ के भीतर हो तब form और control दोनो ही Mouse move events को पहचान लेती है।

Mouse move कोLine Method के साथ प्रयोग करना: - ग्राफिक्स विधियों का प्रयोग करने पर Mouse move प्रकिया Mouse down प्रकिया से अत्यन्त भिन्न परिणाम प्रस्तुत करता है। Move & Draw Application में जब कभी भी Mouse Pointer अपनी स्थिति बदलता है। डवनेम उवअम मअमदजे की पहचान हों जाती है।

Private sub form - Mouse move

Line -(X, Y) Endsub

Keyboard Events

VB तीन ऐसी Events प्रदान करती है जो form तथा keyboard Input को स्वीकार करने वाले किसी भी नियंत्रक द्वारा पहचान ली जाती है।

1) Key Press: - To ASCLL character से संबधित ज्ञमल को दबाया जाता है।

2) KevDown: -जब keyboardपर किसी भी Key को दबाष्या जाता है।

Kev up: - जब ज्ञमल बोर्ड पर किसी भी ज्ञमल को मुक्त किया जाता है।

केवल फोकस युक्त Object ही किसी keyboard events को Receive कर सकता है keyboard events के लिए एक forms के कोई भी control focus युक्त न हो पर रिक्त forms या उन forms में घटित में घटित होता है। जिस पर सारे control निष्क्रिय हो। keyboard वास्तव में विषिष्ट या अलग नही होती है। जब प्रयोक्ता एक कुंजी दबाता है । दोनो key Down और press events उत्पन्न होती है। जिसके key up events आती है। जब प्रयोक्ता कुंजी को मुक्त करता है तब प्रयोक्ता ऐसी कुंजी को दबाता है जिसे keypress नही ढुँढ पाता है। जिससे एक key down events होती है। जिसके बाद key up events घटित होती है।

# <u>VB में डाटा के प्रकार</u>

Intro: - किसी भी Programming भाषा में variable और constant होते हैं। महत्वपूर्ण Programming Element होते है। जिसमें Variable और constant महत्वपूर्ण है।

Variable ऐसे Place holder होते हैं। जिनमें अंसनमे को संगहित किया जाता है। उनके नाम और Dat type होते है। किसी variable का Data type इस बात को निर्धारित करता है कि उन मानो का प्रतिनिधित्व कर रहे bits किस प्रकार computer की memory में संग्रहित किये जाते है। जब किसी variable की घोषणा कर दी जाती है। तो Data type निर्दिष्ट कर दिये जाते है। सभी variable का एक Data type होता है। जो यह तय करता है कि कंज को किस प्रकार संग्रहित किया जा सकता है।

यदि Data type को नर्दिष्ट नही करते तो variable स्वयं ही variant data type मान लेता है। यदि किसी variabl;e के लिए कोई Data type नियत करते हैं। तो VB उस Data को अधिक कुषलता पूर्वक use कर सकता है।

#### चदाहरणः -

यदि हम नाम, पता,बड़ी संख्याओं, छोटी संख्याओं और Logical Data के साथ काम करते है। जो सही या गलत हो सकता है। विजुअल बेसिक विभिन्न datatype को सपोर्ट करता हैं।

# DATA TYPE

0

Datatype मे variable और Constants महत्वपूर्ण होते है। जिसमे Variable का प्रयोग Values को संग्रहित करने मे होता है। और प्रयोक्ता Variable को नाम देते समय यह सूचना उपलब्ध कराते है। variable किस प्रकार का मान संग्रहित कर सकते है। Values के प्रकारो को हम data types कहते है।

Data types निम्न प्रकार के होते है : -

String: - String Variable Charater को सपोर्ट करते है string variable 32-bit version मे दो अरब character को संग्रहित किया जा सकता है। जबकि 16-bit version मे 65.535 character को संग्रहित किया जा सकता है।

Integer: - Integer Values अपेक्षा कृत छोटे मानो -32768 और 32767 के बीच के मान को संग्रहित कर सकते है।

Long Integer: - Long Integer Variable एक ऐसा प्रकार है। जिसे BASIC में प्रस्तुत किया गया था यह 2,147,483,648 से 2,147,483,647 के बीच की पूर्ण संख्याओं को संग्रह कर सकता हैं।

Single: - यह Variable संख्या को संग्रह कर सकते है वे fraction मे हो सकती है। किंतु सात अंको की सटीकता के प्रति आश्वस्त हो सकते है। इस type के variable के लिऐ गणनाएँ भी अनुमानित ही रहती है।

Double :- यह Variable 16 मानो की सटीकता रख सकते है। और 300 से अधिक अंको को स्वीकृति देते है। इनमे single variable के मुकाबले गणना धीमी गति से होती है।

Currency: - यह variable binary fractions से decimal fractions मे होने वाली समस्या को दूर करने के लिऐ designed होती है। इस type मे दशमलव के दायी ओर 4 अंक और दशमलव के बायी ओर 15 अंक हो सकते है।

Date: - Data type जनवरी 11:00 मध्य रात्री से दिसंबर 31,9, 1999 तक date और time को संग्रहित करने की सुविधा उपलब्ध कराती है।

**Byte:** - Byte data type को सर्वप्रथम vb 4.0 मे सम्मिलित किया गया था। यह 0 से 255 के बीच पूर्णाको को रख सकता है यह कम स्थान घेरता है। और binary files को handle करने मे सहायक होता है।

Booleam: - Booleam type का use तब होता जब हमे True या False Variable को प्रयोग करने की आवश्यकता होती है।

Variant :- जब हम define नहीं करते है। कि वह किस प्रकार का variable है। तब इसे variant मान लेते है।

### Variable **का नामकरण**

विजुअल बेसिक चारो के नाम तय करने हेतु कुछ विषेष नियम प्रदान करता है। जो निम्न है।

Variables को एक अक्षर के साथ आरंभ करना चाहिए।

🕨 नामो की लंबाई 1 से 255 character के बीच होने चाहिऐ। ≽ पूर्ण

विराम प्रयुक्त नही करते है।

Embedded पूर्ण विराम या declaration character नही रख सकता है।

Duplicate नामो का use नहीं कर सकते है।

अर्थपूर्ण और सुग्राघ्य नामो का use होना चाहिए।

बड़े अक्षर और छोटे अक्षर का use variable के नाम के हिस्से को अलग करने मे प्रयुक्त करते है।

# <u>Constants</u>

Variables की माॅती constants भी मानो को संग्रहित करते है। किंतु उनके मान Constants होते है और Execution के दौरान बदलते नही है।

Constant को variable की भाती ही घोषित किया जाता है । और उनके नामकरण के नियम भी समान होते है । constants को अधिकतम 255 character दिऐ जा सकते है । पहला अक्षर capital होना चाहिए और यह संख्या तथा underscore को भी रख सकता है ।

# Constants के दो स्त्रोत है।

- System Provided constants: सब निर्मित constants होते है। जो object browser से code window मे paste करने के लिए उपलब्ध होते है । F2 दबाकर या view मे click करके object browser को देखा जा सकता है । Microsoft Excel तथा Microsoft project मे उपलब्ध object libraries भी constants की एक सूची उपलब्ध कराते है । जबकि database constants 'db' मे prefix के रुप मे प्रयोग करते है ।
- 2. User defined constants को const statement का use करके declare किया जाता है ।

# <u>ARRAYS</u>

किसी भी प्रोग्रामिग भाषा में डेटा की छॅटाई करने के लिए ऐरे तुलनापरक रचना का एक आधार होता हैं। जहाँ कि एकल Variable एक ही entity को रख सकते हैं |

जैसे: - एक संख्या,डेटा या स्ट्रिंग,ऐरे संबधित data के समुच्चय को धारण कर सकता है । ऐरे variables की ही भॉती एक नाम होता है । और उसमे संग्रहित मानो तक पहुँच सकते है ।

/+-

8645321:- salary - (variable)

16 कर्मचारिक की salaries को संग्तहित करना है। तब 16 variable की घोषणा करते है।

Salary1, Salary2, ----- Salary 16.

**Declaring Arrays:-** ऐरे को dim Statement के साथ घोषित किया जाता हैं। जिसके बाद ऐरे का नाम और जिसे हम brackets के अन्दर रखते हैं । इसके द्वारा धारण किये जाने वाले element की अधिकतम संख्या आते हैं।

जैसे:- Dim Salary (16)

#### **Type of Arrays**

विजुअल बेसिक में तीन प्रकार के arrays होता हैं।

- 1) नियताकार ऐरे (Fixed Size)
- 2) गतिक ऐरे (Dynamic)
- 3) बहुआयायी ऐरे (Multi-Dimensional)
- (1) <u>नियताकार ऐरे</u>: नियताकार ऐरे में Memory allocation कभी नही बदलता। नियताकार ऐरे का फायदा यह हैं, Program के आरंभ में ही Memory को एक तरफ कर दिया जाता हैं। Dim Errand (13) As String

(2) <u>गतिक ऐरे</u> : - गतिक ऐरे में Size को अत्यन्त आसानी से बदल सकते हैं। गतिक ऐरे द्वारा प्रदत लचीलापन यह हैं, कि Program द्वारा encounter किये गये आकार के अनुसार बदल सकते हैं। (3) बहुआयामी ऐरे : इसमें एक से अधिक आयाम वाले ऐरे प्रात्त कर सकते हैं। बहुआयायी ऐरे में एक से अधिक Subscript

0

होता हैं। इसलिए एक से आयाम होता हैं। आयामों की संख्या इस बात पर निर्भर करती हैं कि direction संख्या कितनी हैं। इसलिए single dimension वाले ऐरे में एक ही direction का sense होता हैं। किन्तु एक ही आयामी ऐरे में तीन direction होता हैं।

Dim Intsales per (1 to 4, 1 to 5) As Integer

# <u>Procedures - ( प्रकिथाएँ)</u>

Procedures एक बड़े programming assignment के छोटे इकाई और हिस्से हैं। इनका उपयोग उन काम को कम या लुघतर करने में होता हैं। जो किसी performance में बार - 2

Involve होता हैं।

### Procedures निम्न प्रकार से उपयोगी होता हैं।

(1) यदि कोई errors सामने आता हैं। तो पूरे Project को debug नही करना पड़ता है। Errors का पता लगाकर उसी procedure के उपयोग द्वारा उन्हे दूर किये जाता है।

(2) आवष्यकता पड़ने पर इन प्रकियाओ मे थोड़े परिवर्तन के साथ इन्हे दूसरे प्रोग्राम मे भी पुन प्रयोग किया जा सकता है ।

# **Procedures Types**

Procedures को तीन प्रकारो में बॉटा गया है ।

- (1) Sub Procedures
- (2) General Procedures
- (3) Event Procedures
- (1) Sub Procedures: Sub Procedures ऐसे कोड का ब्लाक होता है । जिसे किसी event के प्रत्युतर मे कार्यान्वित किया जाता है। ये General procedures और event procedure हो सकती है।
- (2) General Procedures :- General Procedures का use एकल कार्य को करने मे किया जाता है। इस तरह की प्रकियाओ मे normal कथन होते है । जो अनुप्रयोग के अधिक आसान duplicate code की जरूरत को कम करने मे प्रयोग की जाती है ।

General procedures के लिए syntax:-

[Private][Public][Static] sub procedure name (argument) statements Endsub

एक procedure के argument variable declaration की तरह होते है । जो उन मानो को घोषित करती है । जिन्हे calling procedure से बढ़ाया जाता है ।

(3) Event Procedures:- Event procedure user के action के विपरीत प्रतिक्रिया उत्पन्न करती है । जब user एक command बटन को दबाता है । या text box मे text प्रविष्ट करता है । तो कुछ घटता है । जो application को बताता है । कि user ने अभी -अभी कोई गति की है। Event procedure private होती है । इसलिए variable भी इसके private होते है ।

Control event के लिए syntax:-

Private sub controlname - eventname ()

Statements Endsub

Contral Flow: - Contral structure कुछ शर्तों के आधार पर प्रोग्राम के execution की गति को नियंत्रित करने में सक्षम बनाती है ।

**Conditional Operators** - conditional operators एक visual basic data मान की दूसरे से तुलना करने मे मदद करता है । यदि एक मान दूसरे से बराबर कम या अधिक है । ये Conditional Operator की तुलना करते है और विजुअल बेसिक program को अधिक मजबूत बनाते है। Data की तुलना और result का विष्लेषण करते हुऐ विजुअल बेसिक program सिर्फ data पर आधारित action का रास्ता तय करता है । Conditional Operators और statements के द्वारा program लिखते हुए runtime में विजुअल बसिक को यह मौका देते हैं। कि Programme में किन statement execute किया जाए। विजुअल बसिक में छ: conditional operators का वर्णन करना है।

| Operation | Descriptions |  |
|-----------|--------------|--|
| =         | Equal to     |  |
| >         | Greater than |  |
| <         | Lessthan     |  |
| >=        | graterthan   |  |
| <=        | lessthan     |  |

विजुअल बेसिक data types को सपोर्ट करती है। जो true या false मान को स्वीकृत करती है। विजुअल बेसिक program language keyboards true और False को सपोर्ट करती हैं। उन्ने code के अन्दर use कर सकते हैं। ताकि वे बुलियन Variables और control properties को निर्दिष्ट कर सके। जो true और False को स्वीकार करता हैं।

यदि एक या दूसरी तरफ का conditional operators एक null मान रखता करता हैं। तो एक विषेष स्थिति उत्तपन्न होती हैं। विजुअल बसिक conditional operators के लिए ना तो true हैं, ना ही False बलकि null लौटाता हैं।

Conditional Operator's का उपयोग string की तुलना करने में करते हैं। जैसे numeric मानों के लिए करते हैं। String comparisons निम्न नियमों का पालन करते हैं।

(i) Upper case letter lower case letters से कम होते हैं।
 "Anand" "ANAND" से पहले आता हैं।

(ii) Letter की वर्णमाला कम में तुलना की जाती हैं। "A" "B" से कम होता हैं।

(iii) संख्याए अक्षरों से कम होती हैं। इसलिए "1", "one" से कम होता हैं।

# Control Structures

विजुअल बसिक में तीन control flow structure प्रदान करता हैं।

(i) If-----Then.

- (ii) If ----- Then-----Else.
- (iii) Select case.

(1) <u>If-----Then</u>: - If----- then structure विषिष्ट गर्त की जॉच करता हैं। और यदि यह True हैं तो इसके बाद आने वाले statement को execute करता हैं। if structure का एक पंक्ति या एक से अधिक पंक्ति का syntax हो सकता हैं। विजुअल बसिक गर्त को evaluate करता हैं। और यदि यह सत्य हैं तो इसके बाद आने वाले statement को execute करता हैं। यदि condition False हैं। तो यह if structureds बाद आने वाले statement के साथ जारी रहता हैं।

If condition Then statement.

(2) <u>If----- Then-----Else:</u> - If----Then---else कथन if ------ Then का एक रुपातर हैं। जो कथन के block को तब execute करता हैं। जब condition false हो।

Syntax: - if (condition) Then Statement block - 1 Else Statement block - 2 Endif

इस condition में यदि condition True हैं,तो यह Statement block को execute करता है। और फिर Endif Statement बाद वाले Statement में पॅहुच जाता हैं।

यदि condition False हैं। तो विजुअल बसिक Statement के block को छोड़कर Else keyword के बाद आने वाले block को execute करता है। एक से अधिक condition को check करने के लिए logical operator का use किया जाता हैं।

Multiple if ----- Else -----if: - Condition के true होने पर विजुअल बसिक Statement block को execute करता है। और शेष clauses को छोड़ देता हैं। यह Endif के तुंरत बाद वाले कथन के साथ Program का Execute जारी रखता हैं। उसके बाद सभी Else if clauses छोड दिये जाते हैं। और code कुछ अधिक तेज चलता हैं। इसलिए समान श्रंखला वाले सरल if starement की बजाय Endif Statement के जटिल रचना करते हैं।

Syntax: - If Expression 1 Then

If Expression 2 Then Statement Else Statement Endif Else Statement Endif (4) <u>Select Case</u>: - Salect case statement multiple condition की जॉच के लिए अधिक उपयफक्त होता हैं। एक से अधिक Embeddeb if ----else statement का होना program को जटिल बना देता हैं।

Syntax: - Select case < expression >

Case is = 5Statement = 1Case is = 6Statement = 2Case is = 7Statement = 3End Select

Select Case कई condition में से एक का चयन करता हैं। body के द्वारा इंगित किए गये शर्तों की संख्या जाचे जाने के लिए आवश्यक शर्तों पर निर्भर करतस हैं।यदि cases else code body execute करता हैं।

Program में जब एक से अधिक शर्तों को जाचना होता हैं। तब if संरचना से भी जाचा जा सकता हैं।पंरतु इससे Program का कोड़ और अधिक जटिल हो जाता हैं। तब जटिलता को इर करने के लिए Select case का use किया जाता हैं। Select case को End Select Statement के द्वारा के द्वारा clause किया जाता हैं। Case Statement के द्वारा Integer प्रकार के मान से अतिरिक्त अज्य प्रकार के मान।

जैसे :- String Literals, परिवर्तनाकों तथा मानों की श्रेणी भी प्रयोग में लाई जा सकती हैं।

Select case check Case 1 to 10 Statement = 1 Case else Statement = 2 End Select.

#### Loop Statement

Loop statement उस कोड़ के लिए घोषित की जाती हैं। जो बताई गाई स्थिति के उत्पन्न होने तक लगातार execute Loop होता हैं। आर्थात Loop एक या अधिक लाइनों को बार - 2 Loop करने में सक्षम बनाते हैं। बहुत से कामों में छोटे - 2 opreation शामिल होते हैं। जिन्हें बार - 2 दुहराया जाना आवष्यक होते हैं। और Looping Structure किसी भी Programming की भाषा का एक महत्वपूर्ण भाग होता हैं। Loop निन्म प्रकार के होते हैं।

(i) Do ----- Loop.

(ii) For---- Next.

(ii) While ----- Word.

 Do ----- Loop: - DO ----- Loop, condition के सत्य बने रहने तक कथनों के एक ब्लॉक को execute करता हैं। यदि condition True हैं तो Statement को कार्योन्वित किया जाता हैं। यदि expression असत्य हो तो programme जारी रहता हैं। और Loop के बाद आने वाले कथन execute होता हैं। Do----loop statement के दो रुपान्तर होता हैं। लेकिन लोग उसी आधारभ्रत मॉड़ल का प्रयोग करते हैं। एक loop तभी execute किया जाता हैं। जब condition True हो या जब तक True नही हो जाता हैं। यह निर्धारित करने के लिए लंबे समय तक कथनों को execute किया जाता हैं। ये दोनों रुपान्तर दो keywords while तथा Until का प्रयोग करते हैं।

Syntax: - Do Statement Loop

2) For----- Next: - For----- Next loop programming की भाषा के सबसे पुराने Loop Structures में से एक हैं। for loop,to loop से भिन्न हैं। for loop विजुअल बेसिक में सबसे अधिक प्रयोग होने वाली और सरल loop संरचना For----- Next loop संरचना हैं। For----- Next loop एक ऐसा Variable का प्रयोग होता हैं। जो loop की प्रत्येक आवृति के दौरान मान में घटता - बढ़ता हैं।

**<u>Svntax</u>**: - For counter = Starting Point to Ending Point.

Statement - 1

Statement - 2

Next counter

For loop numeric arrays data () के सभी अवचव को scan करता हैं। For loop के साथ काम करते समय सबसे loop counter को loop कीश्षुरुआत में ही set करना होता हैं। Loop की body में end variable की मान को बदलने का कोई प्रभाव नही होता हैं। ये loop कभी समाप्त नही होता हैं। क्योकि कार्यषील loop का counter कभी बढ़या नही जाता हैं। Increment argument धनात्मक हो सकता हैं या त्रणात्मक।

3) While ----- word: - While ----- Word loop condition के True होने पर कथनों के ब्लॉक को कार्याजवित करता हैं। While ----- Word loop भी DO ----- Loop की भाती ही कार्य करती हैं। विजुअल बसिक में यह एक अन्य loop संरचना हैं। जिसका प्रयोग पुनरावृति वाले कार्यो को करने के लिए किया जाता हैं।

यह तब तक चलता हैं। जब तक loop की condition सत्य होती हैं।Condition असत्य होने पर की word का प्रयोग किया जाता हैं।

Syntax: - While condition Statement block

end.

### **Operators**

Programming में निर्णय लेने के लिए प्रयोग किए जाने वाले operator को तार्किक operator कहा जाता हैं। विजुअल बेसिक में निम्न operator का use होता हैं।

(i) <u>And Operator</u>: - विजुअल बेसिक के तार्किक operator And का use दो expression को तार्किक रुप से आपस में जोड़ने के लिए किया जाता हैं |इसका अर्थ हैं कि application expression में दी गई दोनों स्थितियों को जाचें और दोनों के सत्य होने पर ही कार्य करे।

| Expression 1 | Expression 2 | Expression 3 |
|--------------|--------------|--------------|
| True         | True         | True         |
| True         | False        | False        |
| False        | True         | False        |
| False        | False        | False        |

(ii) **OR Operator:** - विजुअल बेसिक के तार्किक operator OR का प्रयोग दो अभिव्यंजको में से किसी एक की तार्किक रुप से सत्यता को जॉचने के लिए किया जाता हैं। इस operator द्वारा संम्बन्द Expression में दी गई दोनों स्थितियों में किसी एक अथवा दोनों के सत्य होने पर ही कार्य होता हैं।

| Expression 1 | Expression 2 | Expression 3 |
|--------------|--------------|--------------|
| True         | True         | True         |
| True         | False        | True         |
| False        | True         | True         |
| False        | False        | False        |

(iii) Not Operator: - विजुअल बेसिक के तार्किक operator Not का प्रयोग दो अभिव्यंजको में से किसी एक की तार्किक रुप से सत्यता को जॉचने के लिए किया जाता हैं। इस operator द्वारा संम्बन्द Expression में दी गई दोनों स्थितियों में किसी पहली एक के असत्य होने पर ही कार्य होता हैं। इस operator के द्वारा जोड़े गऐ Expression.

| Expression 1 | Expression 2 | Expression 3 |
|--------------|--------------|--------------|
| True         |              | False        |
| False        |              | True         |

# Error Handing

User द्वारा बनाये गये Program को रन करने पर Program के किसी Statement का होने या नही लिखते हैं । तब रन करते समय एक message show करता हैं। इसे ही Error handing कहते हैं।

रन time error तब होत हैं। जब user drive में Disk ड़ालना भूल जाता हैं। और disk को पढ़ने की कोषिष करता हैं। या error तब भी उत्पन्न होता हैं। जब user drive एक संख्या प्रविष्ट करना जानता हैं। किन्तु व इसके बदले एक स्ट्रिंग प्रविष्ट करता हैं। किसी भी स्थिति में, एक रन time error प्रोग्राम के चलते - 2 रोक सकता हं। विजुअल बेसिक स्वत: ही error से नही निपच्ता। यह सिर्फ प्रोगम में error के बारे में सूचित कर देता हैं।

Error से निपटते समय निन्म क्षमताएँ होनी चाहिए।

- (i) Error की अच्छी समझ।
- (ii) On error statement का उपयोग कर error से निपटते का रुटीन बनाने में सक्षम होना चाहिए। (iii)

Error - trapping option का प्रयोग जानना चाहिए।

# <u>Error</u>

Error निन्न प्रकार के हो सकते हैं।

(i) <u>Syntax Error</u>: - ये सामान्यत भाषायी त्रृटियों हो। जैसे keyword की गलती बर्तनी,ड़ाटा अवयावों का गलत प्रयोग या विराम चिन्हों का बहुत कम या बहुत अधिक प्रयोग। ये सामान्य प्रोग्राम के execution के आंरभ में पकड़ी जाती हैं। वे जिनकी उत्पति गलत data type या variable प्रयोग करने से यह function के साथ होती हैं।वे हो सकते हैं। तब तक प्रकट ना हो। जब तक संबधित लाइनें कियानदित न हो।

> Compile error Expected: Then or gate

(ii) Logical Error: - ये तब घटित होता हैं। जब हम सही शब्दों का प्रयोग करते हैं। किन्तु सही शब्दों का प्रयोग नही होता

हैं। विजुअल बेसिक के पास इन्हे पहचानने का कोई माघ्याम नही होता हैं।जब तक कि प्रोग्राम को crash न कर दे।

| Value 1 | Value 2 |
|---------|---------|
| Result  |         |
|         | Click   |

(Iii) **Run -Time- Error:** - Run-time-error वे error होते हैं। जो Run-time में इन दोनों त्रृटियों को छोड़कर किसी दूसरे कारण से उत्पन्न होती हैं। और प्रोग्रााम काम करना बन्द कर देता हैं। Run-time-error तब उत्पन्न होता हैं। जब प्रोग्रााम में कुछ अनायेक्षित घटनस होती हैं या जब तक प्रोग्रााम में कोई statement का समाधान नही होता हैं।

# <u>Run -Time- Error के कारण: -</u>

- 1) उस file को खोलना का प्रत्यत्न करना जो अस्तित्व में नही हैं।
- 2) किसी संख्यात्मक variable को एक string निर्दिष्ट करना।
- 3) किसी संख्या को षून्य से विभाजित करना।
- 4) दूसरे प्रयोक्ता के द्वारा locked data base records को संगृध्ति करना।

| Run -Time- H  | Error "11" |       |      |
|---------------|------------|-------|------|
| Division by z | ero.       |       |      |
|               |            |       |      |
|               |            |       |      |
| Continous     | End        | Debey | Help |

# **Basic Controls**

जो controls, controls के निर्माण और form में place करने पर कार्य करते हैं। और ये पदजमतबिम बनाने एक महत्वपूर्ण भूमिका निभाते हैं। उन्हे controls कहा जाता हैं। Control बहुत से प्रकार के होते हैं। जैसे List box, Text box, Combo box, Scroll bar, और Slider शामिल हैं।

(i) <u>Text Box controls</u>: - एक text box controls का use तब किया जाता हैं। जब प्रयोक्त कुछ type करके उसका value जानना चाहते हैं। जैसे नाम और पते की जानकारी इकट्ण करना चाहते हैं।तब user के लिए यह सहायक होता हैं। और विजुअल बेसिक program एक प्राराम्भिक मान की आपूर्ति कर सकता हैं।

(ii) <u>List Box Controls:</u> - जब हमारे पास विकल्पों की तय सूची होती हैं। तो List box controls का प्रयोग किया जाता हैं।

**उदा:** - भारत के 10 सर्वोच्य पर्यटक राज्यों का देखने के लिए scroll bar का use करते हैं। क्योंकि जब list box धारित सभी items को दिखाने में बहुत छोटा पड़ जाता हैं।

(iii) <u>Combo Box Controls</u>: - एक Combo box एक list box के साथ text box की विशेषताएँ समाहित किए होते हैं। Combo box user को या text box में type करके या list से चयन करके उन्हें अपने विकल्प का चयन करके में क्योंकि यह Vertical और Horizontal दोनों Srollbar

प्रदान करता हैं। ताकि items में ऊपर नीचे तथा बायी या दायी ओर खिसकने में सुविधा हो जब items की संख्या box के आकार से बडी हो जाती हैं। Combo box ,List box, से अधिक उपयोगी होते हैं। Combo box तीन प्रकार के होते हैं।

- (i) Drop down list box.
- (ii) Simple combo box.
- (iii) Drop down combo box

#### <u>Scroll Bar Controls</u>

Scroll bar controls एक सकेतक के साथ एक लम्बा स्ट्राइप होता हैं। जो user को controls के दो छोरों के बीच एक मान का चयन करने में सहायता करता हैं। Scroll bar controls दो रुपो`में आता हैं।

- (i) Horizontal Scroll bar.
- (ii) Vertical Scroll bar.

इसमें direction के अलावा और कोई अंतर नही होता हैं। Horizontal bar Left, Right चलता हैं। और Vertical bar Up, Down चलते हैं। Control का निचला सिरा निम्न तम मान से मेल खाता हैं। दूसरा सिरा control का उच्चतम मान होता हैं। Control के तत्कालिक मान की गणना संकेतक की स्थिति से की जाती हैं। जिसे उच्चतम और निन्नमत मानों के बीच scroll किया जा सकता हैं।इसलिए Scroll bar के गुण उसके प्रोपर्टी का उचित नाम Min, Max, तथा Value होता हैं।

- (1) Min = कन्ट्रोल का निम्न्तम मान।
- (2) Max = कन्ट्रोल उच्चतम का मान।
- (3) Value = कन्ट्रोल का तत्कालिक मान, जो सूचक की स्थिति द्वारा निर्धारित किया जाता हैं।

Min और Max Property के पूर्ण संख्यात्मक मान होते हैं। जिसका अर्थ हैं। Scroll bar control के मान की मानक सीमा 0 से 32655 के बीच होती हैं।

### Slider Control

Slider Control का काम भी scroll bar control के समान होता हैं। टिक मांक युक्त एक छोटे बॉक्स हैं। जिसमें एक slider होता हैं। Slider को खिसकाकर, Mouse के दोनों सिरों पर click करके या keyboard द्वारा Silder को सरका सकते हैं। Scroll bar की तरह ही slider के मुख्य property हैं। Min, Max और Value हैं। जो Silder के लिए सबसे बड़ा, सबसे छोटा और वर्तमान मान दर्षाता हैं। इसके लिए events एक scroll events होती हैं। यह तब Trigger होता हैं। जब user Slider को Slider control पर ले जाते हैं। वह इसे control पर click कर या Keybaord का प्रयोग कर सकते हैं।

#### <u>Multiple Documents Interface</u>

Interface user के द्वारा देखा गया application की आकृति हैं। User Interface के माध्यम से अनुप्रयोग के साथ संवाद का आदान - प्रदान करता हैं। विजुअल बेसिक बहुत अधिक लवीलापन प्रदान करता हैं। यह निन्न दो प्रकार के Interface प्रदान कर षैली के लिए सबसे उपयुक्त working environment को उत्पन्न करने की अनुमति प्रदान करता हैं।

(i) Single Document Interface.

(ii) Multiple Document Interface.

(1) <u>Single Document Interface</u>: - इस window के द्वारा user application से संवाद का आदान - प्रदान करता हैं। बहुत बार,Interface सिर्फ एक एकेला window होते हैं। SDI का एक application Microsoft Window का notepad हैं। Notepad एक बार में सिर्फ एक Open document की अनुमति देता हैं। जब एक नया document open करते हैं। तो खुला हुआ document बन्द हो जाता हैं। ऐसा Interface single document interface कहलाता हैं। Notepad और Paint single document interface के उदा. हैं। Single Document Interface का प्रयोग application के द्वारा होता हैं। जहाँ application का Interface पुरु से अन्त तक अचर रहे सकता हैं। और सिर्फ एक funcitionliti का प्रदान करता हैं। Notepad में user को एक बार में एक पिसम बनाने की अनुमति दी जाती हैं।

(2) <u>Multiple Document Interface</u>: - Multiple Document Interface एक बार में दो या दो से अधिक Window खोलने की सुविधा प्रदान करता हैं। MDI user को एक से दूसरे Window तक उन्हें अपनी सुविधानुसार Maximize या Minimize करने की अनुमति प्रदान की जाती हैं। MDI का एक उदा. हैं। Msword के rhu Window को एक ही समय में एक साथ खुला हुआ दिखाता हैं।

MDI में कम से कम दो फार्म होते हं। एक Parent form और दूसरा child form application में child forn की कोई सीमा नही होती हैं। तो MDI form एक ही रहता हैं। इसलिए application में एक MDI form जोड़ते हैं। तो project menu का add MDI form command निष्क्रिय हो जाता हैं। Child Form ,Parent form के बाहर के अस्तित्व में नही रह सकता हैं।

# MDI form

Run time में MDI form और इसके सभी हैं। Child For कि कि करते हैं।

(i) MDI form के कार्य क्षेत्र के भीतर सभी child form प्रदर्षित होते हैं। User किसी भी अन्य फार्म की भॉति child form को इधर - उधर या घटा बढ़ा सकते हैं। अगर वे इस कार्यक्षेत्र तक सीमित रहते हैं।

(ii) जब किसी child form को मिनीमाइज किया जाता हैं। इसका icon taskbar की जगह MDI form पर प्रकट होता हैं। जब MDI form को मिनीमाइज किया जाता हैं। तो MDI form तथा इसके सभी child form एक ही icon के द्वार दर्षाए जाते हैं। जब MDI form को पुर्नस्थपित कर दिया जाता हैं। तो MDI form और सारे Child Form उसी अवस्था में प्रदर्षित होते हैं। जिसमें वे मिनीमाइज किए जाने पूर्ण थे।

(iii) जब किसी child form को Maximize किया जाता हैं। तो Caption को MDI form के Caption के साथ मिला दिया जाता हैं। और MDI form के titlebar में प्रदर्षित किया जाता हैं।

#### Menu

Menu Graphical User Interfac<u>e के स्व</u>ससे प्रचनित एव सामुहिक अवयव हैं। जब हम कोई application खोलते हैं। तो प्रत्येक बार उसकी Window के ऊपरी हिस्से से menubar प्रटक हो जाता हैं। Graphical User Interface में menu vkSj Sub menu command दोनों उपस्थित रहते हैं। Menu को उनके कार्य की प्रकृति के अनुसार समूहों में व्यवस्थित किया जाता हैं। जो प्रयोग में सुविधाजनक होता हैं।

जैसे :- File menu उन Sub menu का समूह बनाता हैं। जो file के उपयोग करने की कियाओं में प्रयुत्क की जाता हैं। जैस:नया Project बनाना, सेव करना।

- Menu Editor: Tool box window में कोई भी menu creation tool नही होता हैं। Micro soft menu editor नाम का एक विषेष menu tool आकर करता हैं। Menu editor प्रदर्षित करने के लिए Ctrl + E, Click कर सकते हैं। या Menu Editor Icon पर click करते हें।
- Shortcut Key: Shortcut Key का प्रयोग किसी विषिष्ट menu को सीघवापूर्वक कियान्दति करने के लिए होता हैं।

Special key :- Special key को letter या function key के साथ संयोजित कर एक Shortcut Key का निर्माण करते हैं।

जैस:- Ctrl + N, Shift + Ctrl + N , Shift + F2 इत्यादि ।

Shortcut Key के कुछ उदा. हैं।

Menu को एक Shortcut Key निर्दिष्ट करने के लिए निन्न का पालन करते हैं।

- (i) Menu editor को खोने।
- (ii) इस menu का चयन करे जिसके लिए एक Shortcut Key सेट करना हैं।
- (iii) Shortcut, Combo box, एक keys का एक इचछित combination चुनते

# Pop -Up Menus

User किसी form या control पर right click करके pop-up-menu प्रकट करता हैं। Pop -upmenu एक निययित menu होता हैं। किन्तु यह form पर स्थित नही होता हैं। यह फार्म पर किसी भी जगह प्रदर्षित किया जा सकता हैं।

यदि Fille और Edit menu को application में प्रयुक्त होने के लिए design किया जाता हैं। Pop -up- menu एक निययित menu होता हैं। किन्तु यह form पर एक ही जगह जड़ा हुआ नही होता हैं। user किसी फार्म या कन्ट्रोल पर right clicking करके Pop -up- menu को प्रकट कर सकते हैं।

# <u>Visual Basic</u> के गुण

1) **Object Orinted**: - विजुअल बेसिक object orinted हैं। इसमें रेड़ीमेड़ object उपलब्ध किये गये हैं। जो किसी विषेष प्रकार के कार्य को पूरा करते हैं। Object प्रीड़िकास्ट कोड़ हैं। जिसका user पुन: उपयोग कर programming करता हैं। ये रेड़ीमेड़ object कहलाता हैं। इन object का use करके user किसी भी प्रकार की applicaton window का निर्माण

2) Events Driven: - विजुअल बेसिक में प्रत्येक object से सम्बंधित कुछ events होते हैं। जब object में इन events को लागू किया जाता हैं। तो दिये गये कोड़ का execution हो जाता हैं। प्रत्येक events producers में लिखी जाती हैं। इसमें कोई producers execute होती हं। जिसमें कोई events घटित हो रही हैं। Vb events driven हैं। इसका कोड़ line execute न होकर events पर निर्भर करता हैं। जिससे वो तेज हो जाता हैं।

3) MDI, SDI तथा Window explore के आधार मानकर नये application का निर्माण सरलतापूर्वक करने के लिए इन्हें application wizards में जोड़ो गया हैं। इनका प्रयोग करके आयन्त आसानी से छोटे application software का निम्प्रण कर सकते हैं।

\*